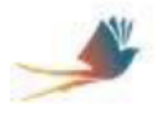

Inserting e-Signatures

## Inserting e-Signatures for the first time

1. Click your cursor in the signature box.

Note: the signature is assigned to the computer being used. If an e-Signature has been created by someone else using this computer, a new e-Signature will need to be created specific to the current user.

(3) Amount

| Section II: 1) Reason for Refund (receipt must be submitted with this form) |
|-----------------------------------------------------------------------------|
|                                                                             |
|                                                                             |
|                                                                             |
|                                                                             |
|                                                                             |
|                                                                             |
|                                                                             |
|                                                                             |
|                                                                             |
| (2) Requestor Signature / Date                                              |
|                                                                             |
| Section III: Office Use Only                                                |
|                                                                             |
|                                                                             |

First time users will be directed to create a new signature.

(2) Revenue GL

2. Select the last option – Create a new Digital ID.

| A Digital ID is required to                                                                                                    | Selec | Select the type of Digital ID: |                                                                                                   |    |
|----------------------------------------------------------------------------------------------------|-------|--------------------------------|---------------------------------------------------------------------------------------------------|----|
| create a digital<br>signature.The most secure<br>Digital ID are issuel by<br>trusted Certificate<br>authorities and are based<br>on secure devices like smart<br>card or token. Some are<br>based on files.<br>You can also create a new<br>Digital ID, but they provide<br>a low level of identity | 0     | a<br>P                         | Use a Signature Creation Device<br>Configure a smart card or token connected to your<br>computer  |    |
|                                                                                                    | 0     |                                | Use a Digital ID from a file<br>Import an existing Digital ID that you have<br>obtained as a file |    |
| assurance.                                                                                                    | •     |                                | Create a new Digital ID<br>Create your self-signed Digital ID                                     |    |
| 0                                                                                                    |       |                                | Cancel Continu                                                                                    | ie |

**Click Continue** 

(1) Cost Center

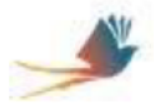

## **Oklahoma City Public Schools**

Inserting e-Signatures

## 3. Select the last option – Save to Windows Certificate Store.

This option allows Windows to certify this signature on this computer. The e-Signature can be shared on other programs loaded on the computer.

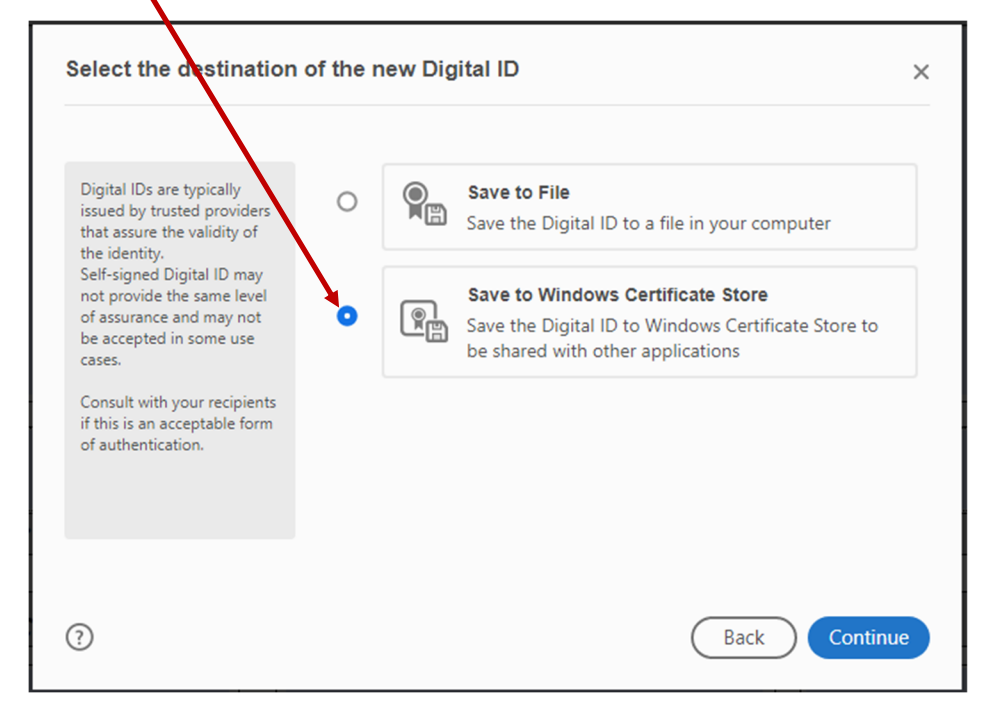

## **Click Continue**

| Enter the identity<br>information to be used for<br>creating the self-signed<br>Digital ID.                                                                                                    | Name                | Barbara Banks                |   |
|----------------------------------------------------------------------------------------------------|---------------------|------------------------------|---|
|                                                                                                    | Organizational Unit | Financial Services           |   |
| Digital IDs that are self-<br>signed by individuals do not<br>provide the assurance that<br>the identity information is<br>valid. For this reason they<br>may not be accepted in<br>some use cases. | Organization Name   | Oklahoma City Public Schools |   |
|                                                                                                    | Email Address       | blbanks1@okcps.org           |   |
|                                                                                                    | Country/Region      | US - UNITED STATES           | ~ |
|                                                                                                    | Key Algorithm       | 2048-bit RSA                 | ~ |
|                                                                                                    | Use Digital ID for  | Digital Signatures           | ~ |

4. Complete the required fields (highlighted in red below)

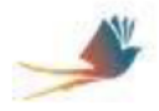

**Oklahoma City Public Schools** 

Inserting e-Signatures

| Sign as "Barbara Banks"                          | ×                                                    |
|--------------------------------------------------|------------------------------------------------------|
| Appearance Standard Text                         | Create                                               |
| Barbara Digital<br>Barbara Barba<br>Date: 07:59: | ly signed by<br>ra Banks<br>2020.04.16<br>48 -05'00' |
| Review document content that may affect signing  | View Certificate Details<br>Review<br>Back Sign      |

Click Sign.

The prompt to save the signed document will appear. Complete saving.

| Barbara Banks                  | Digitally signed by Barbara Banks<br>Date: 2020.04.16 08:02:01 -05'00' |
|--------------------------------|------------------------------------------------------------------------|
| (?) Requestor Signature / Date |                                                                        |
|                                |                                                                        |
| Section III: Office Use Only   |                                                                        |
|                                |                                                                        |
| 1                              |                                                                        |

The document will now be saved with the e-Signature in place.

**Congratulations!** You have now completed creating an e-Signature! Signing future documents with e-Signatures is simple.

Just click in the signature field and follow the prompts to insert and save.

The document is saved and ready to be submitted.